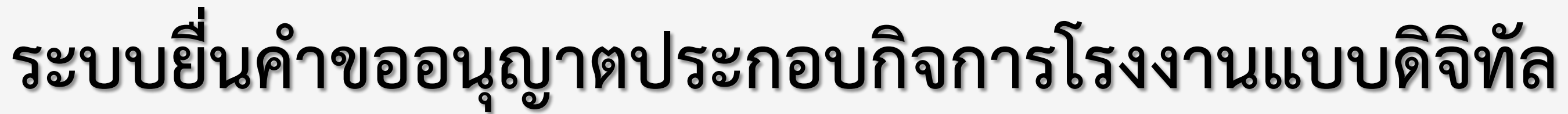

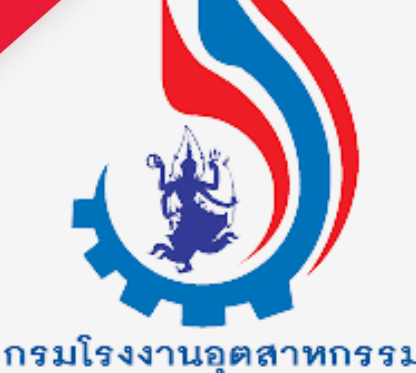

DEPARIMENT OF INDUSTRIAL WORKS

กระบวนงานการเปลี่ยนแปลงสาระสำคัญ

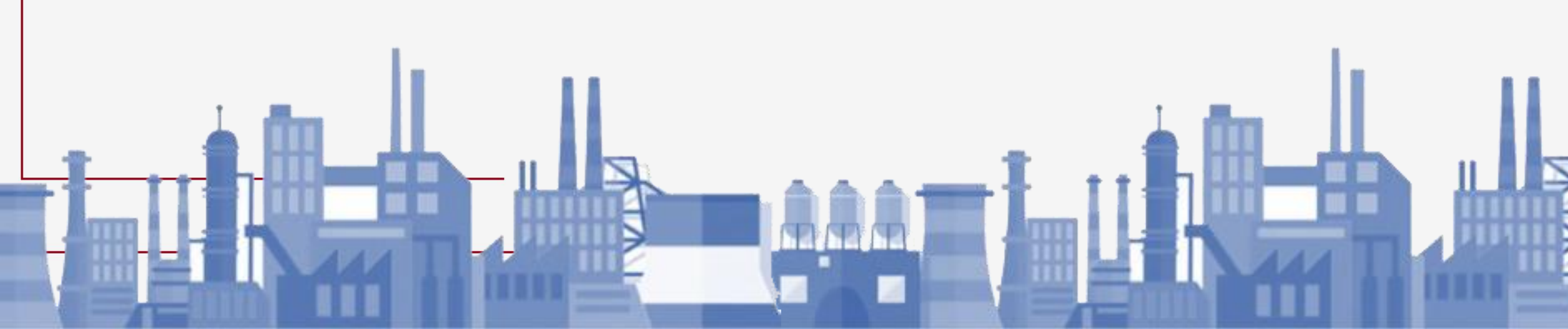

## กระบวนงานการเปลี่ยนแปลงสาระสำคัญ

#### ประเภทการเปลี่ยนแปลง

- 1. การเปลี่ยนแปลงชื่อ-ที่อยู่ เจ้าของ
- 2. การเปลี่ยนแปลงชื่อ-ที่ตั้งโรงงาน
- 3. การเปลี่ยนแปลงชื่อ-ที่อยู่เจ้าของ และชื่อโรงงาน (นิติบุคคล)
- 4. การเปลี่ยนแปลงประเภทและชนิดของโรงงาน (ขอเพิ่มประเภท /ขอเพิ่มการประกอบกิจการ)
- 5. การเปลี่ยนแปลงเนื้อที่อาคาร-เนื้อที่โรงงาน (ขอเพิ่ม-ลดเนื้อที่อาคาร / เพิ่ม-ลดเนื้อที่โรงงาน)
- 6. การเปลี่ยนแปลงแรงม้า-คนงาน (ขอเพิ่ม-ลดแรงม้า /ขอเพิ่ม-ลดคนงาน)
- 7. การเปลี่ยนแปลงวัตถุดิบ (ขอเพิ่ม-ลด วัตถุดิบ)
- 8. การเปลี่ยนแปลงผลิตภัณฑ์ (ขอเพิ่ม-ลด ผลิตภัณฑ์)
- 9. การเปลี่ยนแปลงรายการเครื่องจักร (ขอเพิ่ม-ลด รายการเครื่องจักร)
- 10. การเปลี่ยนแปลงอื่นๆ

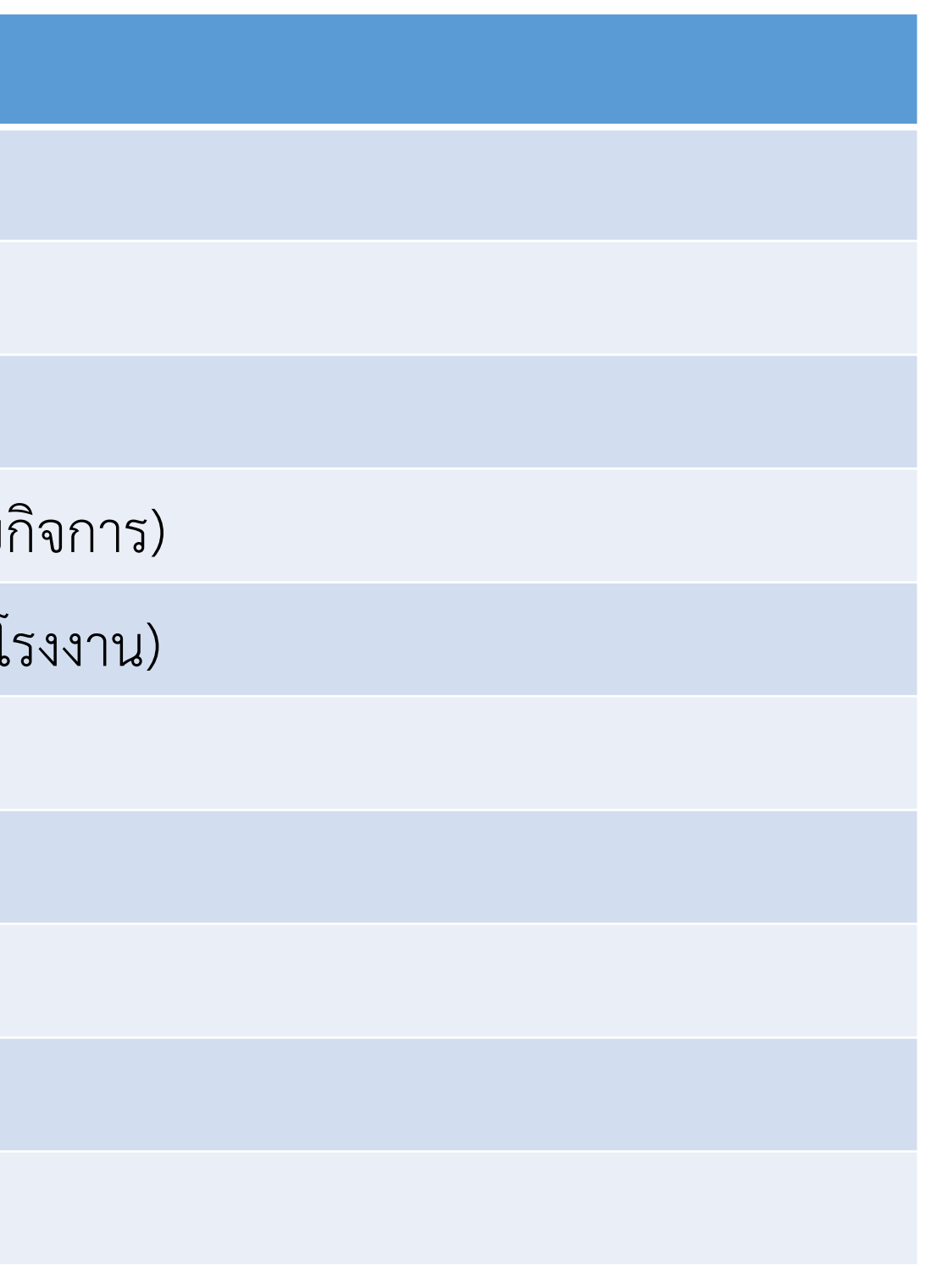

### เลือกหัวข้อ **"การเปลี่ยนแปลงสาระสำคัญ"** -> <mark>"ยื่นคำขอ (จ2)(เจ้าหน้าท</mark>ี่)" จากนั้น คลิก <mark>"ยื่นคำขอ"</mark>

| DASH BOARD                    | ยื่นคำขอ (จ2)(เจ้าห                                                                                    |               |
|-------------------------------|----------------------------------------------------------------------------------------------------|---------------|
| 🔢 Dash Board รายการ(อปท.)     | × 🖉 C 🗗 โป้ ยื่นคำขอ 🗛 พิมพ์ใบนำส่งเรื่อง 🚥 Text to search                                             | Q             |
| 🥪 คู่มือ และสื่อการใช้งานระบบ | เลขที่อ้างอิง (REF ID) 🍸 FID 🍸 เลขทะเบียนโรงงาน 🍸 สถานะ 🍸 ประเภทเรื่อง 🍸 เจ้าหน้าที่ผู้ได้รับมอบหมาย 🍸 | หน่วยงานที่ร้ |
| 🍃 รับฟังความคิดเห็น           |                                                                                                    |               |
| 🏲 ຣັບແຈ້ຈ                     |                                                                                                    | Þ             |
| 🏲 โอนกิจการโรงงาน             |                                                                                                    |               |
| 🏲 ใบแทน/สำเนาใบรับแจ้ง        |                                                                                                    |               |
| 🍃 การเปลี่ยนแปลงสาระสำคัญ     |                                                                                                    |               |
| 🗟 ยื่นคำขอ (จ2)(เจ้าหน้าที่)  |                                                                                                    |               |
| 📄 ตรวจสอบ (จ2)(เจ้าหน้าที่)   | รายการ                                                                                                 |               |

กรณีผู้ขอขอเปลี่ยนชื่อบุคคล ให้เลือก ประเภทการเปลี่ยนแปลง "การ เปลี่ยนแปลงชื่อ-ที่อยู่เจ้าของ" กด ok ประเภทการเปลี่ยนแปลง:\*

การเปลี่ยนแปลงชื่อที่ตั้งโรงงาน

าารเปลี่ยนแปลงชื่อที่อยู่เจ้าของ

การเปลี่ยนแปลงเนื้อที่อาคาร เนื้อที่โรงงาน

การเปลี่ยนแปลงประเภทและชนิดของโรงงาน

การเปลี่ยนแปลงผลิตภัณฑ์

การเปลี่ยนแปลงรายการเครื่องจักร

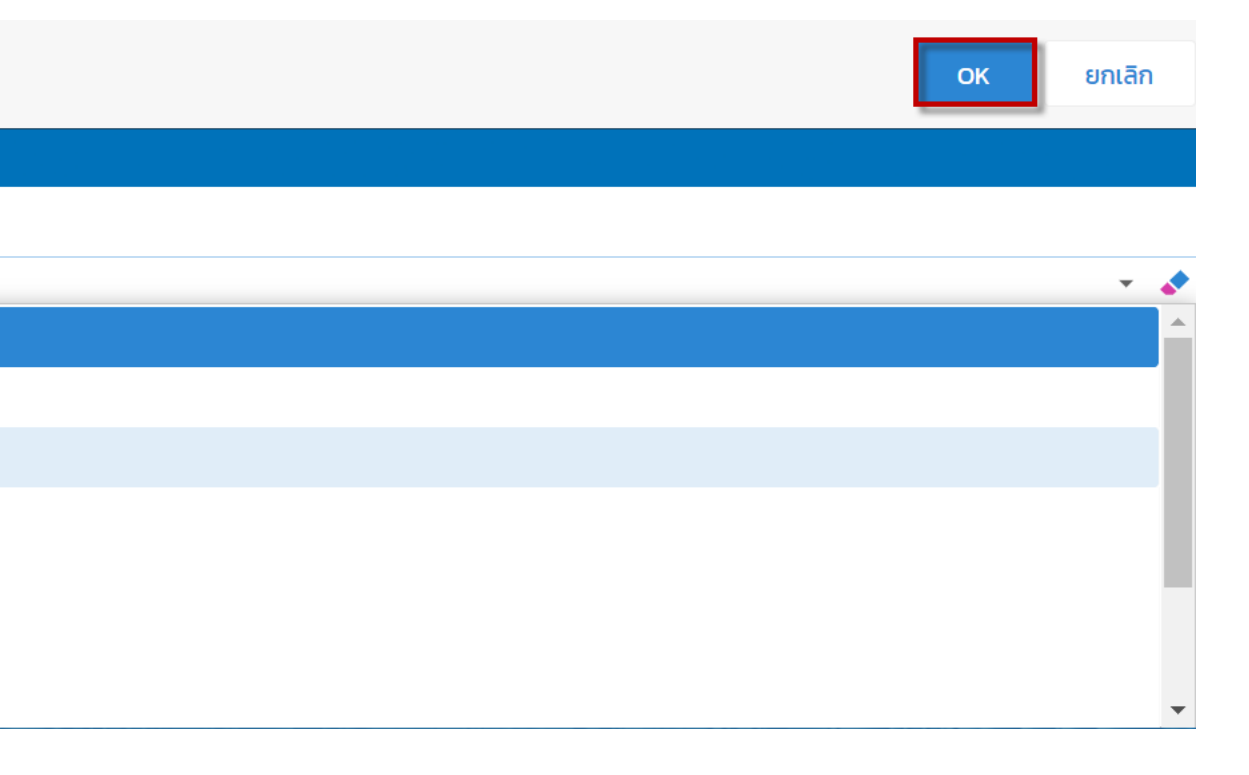

| เจ้าหน้าที่ ข้อมูลโรงงาน (ปัจจุบัน) ผู้ประกอบการ เอกสารแนบ แจ้งแก้ไข<br>ข้อมูลคำขอ 🎝 2. ข้อมูลโรงงาน ข้อมูลการเปลี่ยนแปลงชื่อที่อยู่เจ้าของ<br>1.1 เรื่อง 1.2 ที่อยู่ บ้าน/สำนักงาน | <ul> <li>๑2-14-4/16อท</li> <li>ค้นหาข้อมูล จากทะเบียนโรงงาน/ชื่อเจ้าของ/ชื่อโรงงาน</li> <li>รายละเอียด         <ul> <li>(แจ๋งประกอบแล้ว) FID: 6015000</li> <li>บริษัท ผลิตน้ำแข็งหลอดเทศบาล</li> </ul> </li> </ul>                                                                          |
|----------------------------------------------------------------------------------------------------|----------------------------------------------------------------------------------------------------|
| ประเภทเรื่องที่ขออนุญาต:*<br>การเปลี่ยนแปลงชื่อที่อยู่เจ้าของ                                                                                                    | (แจ้งประกอบแล้ว) FID: 60150005525647, เลขทะเบียนโรงงาน: อ2-14-4/64อท, ชื่อโรงงาน: สมชายน้ำแข็งหลอด, ผู้รับใบอนุญาต: สมชาย กาขาว, เลขทะเบียน<br>พาณิชย์/เลขบัตร: 3108976543245                                                                                                    |
| โรงงานจำพวกที่ 2<br>ประเภทผู้ประกอบการ:*<br>ภาคธุรกิจ (นิติมุคคล)                                                                                                    | <ul> <li>เจ้าหน้าที่ ข้อมูลโรงงาน (ปัจจุบัน) ผู้ประกอบการ เอกสารแนบ แจ้งแก้ไข</li> <li>ข้อมูลค่าขอ 2. ข้อมูลโรงงาน ข้อมูลการเปลี่ยนแปลงชื่อที่อยู่เจ้าของ</li> <li>1.1 เรื่อง 1.2 ที่อยู่ บ้าน/ส่านักงาน</li> <li>ประเภทเรื่องที่ขออบุญาตะ*<br/>การเปลี่ยนแปลงชื่อที่อยู่เจ้าของ</li> </ul> |
| ลือก Tab "ผู้ประกอบการ" -> "ข้อมูลคำขอ" -> เรื่อง-><br>ประเภทเรื่องที่อนุญาต "การเปลี่ยนแปลงชื่อที่อยู่เจ้าของ" คลิก<br>เว่นขยาย ค้นหาข้อมูล                                        | จำพวกโรงงาน:<br>โรงงานจำพวกที่ 2<br>ประเภทผู้ประกอบการ:*<br>ประชาชน                                                                                                    |

🕑 ดึงข้อมูลโรงงาน(RQ)

คลิก "**ดึงข้อมูลโรงงาน**" ระบบจะดึงข้อมูลที่ค้นหามาแสดง

| ข้อมูลคำขอ 🛛 🔓 2. ข้อมูลโรงง                                                  | าน ข้อมูลการเปลี่ยนแปลงชื่อ        | ที่อยู่เจ้าของ                                |                               |       |
|-------------------------------------------------------------------------------|------------------------------------|-----------------------------------------------|-------------------------------|-------|
|                                                                               | L                                  |                                               |                               |       |
| สาระสำคัญที่ต้องการแก้ไข(ของผู้                                               | ู่มีประกอบการ):                    |                                               |                               |       |
| ผู้ขอแจ้งเปลี่ยนชื่อตัวจากเดิมชื่อ •<br>ชื่อวาวจ์ชื่อวาวร่าง คอเมือ •อ่า •••• | นายสมชาย กาขาว มาเป็นชื่อ นายถ้    | เ้ฐภัค กาขาว ตามหนัง<br>วันชี่ 27 สิงหวอม 254 | สือสำคัญการอนุญาตให้เปลี<br>7 | ลี่ยน |
| ขอจากทวาการอาเภอเมองอางทอ                                                     | <u>ง เลมท 63 ฉบบท 3403/2547 ลง</u> | วนท 27 สงหาคม 254                             | 1                             |       |
|                                                                               |                                    |                                               |                               |       |
|                                                                               |                                    |                                               |                               |       |
| ที่เปลี่ยนแปลง ปัจจุบัน                                                       |                                    |                                               |                               |       |
|                                                                               |                                    |                                               |                               |       |
| ประเภทผู้ประกอบการ(ที่เปลี่                                                   | ยน):*                              |                                               |                               | _     |
| ประชาชน                                                                       |                                    |                                               | ▼ 👌                           |       |
| คำนำหน้าชื่อ(ที่เปลี่ยน):*                                                    | อายุ(เ                             | ที่เปลี่ยน)ะ                                  |                               |       |
| นาย                                                                           | <b>▼</b> ◆ 40                      |                                               |                               |       |
| ชื่อผู้ประกอบกิจการ(ที่บไลี่ย                                                 | u):*                               | -                                             |                               |       |
| 0010051100110115(11060                                                        |                                    |                                               |                               | _     |

"รับคำขอ" เรียบร้อยแล้ว ระบบจะปิดหน้าจอกลับสู่เมนู

| "สาระสำค       | าัญที่ต <b>้</b> | องก    |
|----------------|------------------|--------|
| ประกอบกิ       | ้จการ            | (ที่เา |
| "บันทึก"       | เรียบร้          | ้อยเ   |
|                |                  |        |
|                |                  |        |
|                |                  |        |
|                |                  |        |
| ำขอ (จ2)(เจ้าเ | H                |        |

|   |   | ×ø                       | ) [   |
|---|---|--------------------------|-------|
|   |   | เลขที่อ้างอิง (REF ID) 🍸 | FID   |
|   | Ø | 25640520-0002            | 60150 |
| < | 1 | >                        |       |
| • |   |                          |       |

คลิก Tab "ข้อมูลการเปลี่ยนแปลงชื่อ ที่อยู่เจ้าของ" -> กรอก
"สาระสำคัญที่ต้องการแก้ไข" Tab "ที่เปลี่ยนแปลง" ช่องชื่อผู้
ประกอบกิจการ (ที่เปลี่ยน) ให้เปลี่ยนเป็นชื่อใหม่ จากนั้น คลิกปุ่ม
"บันทึก" เรียบร้อยแล้ว คลิก "รับคำขอ"

| f    | 🖸 ຍື່ນ                  | เคำขอ |                | มพ์ใบนำส่งเรื่อง ••• Text                |     | Text to sea | rch                         | ρ   |
|------|-------------------------|-------|----------------|------------------------------------------|-----|-------------|-----------------------------|-----|
|      | Y                       | เลขทะ | ะเบียนโรงงาน 🍸 | สถานะ 🍸                                  | ประ | เภทเรื่อง 🍸 | เจ้าหน้าที่ผู้ได้รับมอบหมาย | ٦ ر |
| 0005 | 0005525647 อ2-14-4/64อท |       | รับคำขอ        | การ<br>เปลี่ยนแปลงชื่อ<br>ที่อยู่เจ้าของ |     |             |                             |     |
|      |                         |       |                |                                          |     |             |                             |     |
|      |                         |       |                |                                          |     | _           |                             | •   |

| ยืนคำขอ (จ2)(เจ้าห |                                                        |     |          |              |                           |              |            |     |                        |   |
|--------------------|--------------------------------------------------------|-----|----------|--------------|---------------------------|--------------|------------|-----|------------------------|---|
|                    |                                                        | Ø k | C 🖻      | 🖸 ຍື່ນ       | คำขอ                      | 📙 🖓 ເຊິ່ງ    | ำส่งเรื่อง | ••• | Text to search         | Q |
|                    | เลขที่อ้างอิง (REF ID) Y FID Y เลขทะเบียนโรงงาน Y สถาเ |     | สถานะ 🍸  | 8            | พิมพ์ใบนำส่งเรื่อง(Draft) | มอบหมาย 🍸    |            |     |                        |   |
|                    |                                                        |     |          |              |                           |              |            | 5   | พิมพ์คำขอทั่วไป        |   |
| Ľ                  | 25640520-0                                             |     | 60150005 | 150005525647 |                           | อ2-14-4/64อท |            |     | แสดงข้อมูลเฉพาะ 2 ปี 🔻 |   |
| <                  | 1                                                      | >   |          |              |                           |              |            |     |                        |   |
| •                  |                                                        |     |          |              |                           |              |            |     |                        | Þ |

#### ติ๊ก 🗸 เลือกรายการ จากนั้น เลือก คลิก "พิมพ์คำขอทั่วไป

|   |   | เลขที่อ้างอิง (REF ID) 🍸 | FID 🍸          | เลขทะเบียนโรงงาน 🍸 | สถานะ 🍸 | ประเภทเรื่อง 🍸                           | เจ้าหน้าที่ผู้ได้รับมอบหมาย 🍸 |  |
|---|---|--------------------------|----------------|--------------------|---------|------------------------------------------|-------------------------------|--|
|   | Ø | 25640520-0002            | 60150005525647 | อ2-14-4/64อท       | รับคำขอ | การ<br>เปลี่ยนแปลงชื่อ<br>ที่อยู่เจ้าของ |                               |  |
|   |   |                          |                |                    |         |                                          |                               |  |
| • |   |                          |                |                    |         |                                          | +                             |  |

| วันที่ เดือน พ.ศ                                                                                                    | P                                          | คำขอทั่วไป                  |              |                        |  |
|----------------------------------------------------------------------------------------------------|--------------------------------------------|-----------------------------|--------------|------------------------|--|
| ข้าพเจ้า สมขาย กาขาว อายุ ปี สัญชาติ ไทย<br>อยู่/สำนักงานเลขที่ 38 ชอย ถนน นวพลี<br>อง แม่น้ำ หมู่ที่ 1<br>บล/แขวง จำปาหล่อ อำเภอ/เขต เมืองอ่างทอง<br>หวัด อ่างทอง โทรศัพท์ 035 611 715<br>กวามประสงค์ (□) ขอรับใบแทนใบอนุญาต<br>(□) ขอคัดสำเนาใบรับแจ้งประกอบกิจการโรงงานจำพวกที่ 2<br>(□) ขอคัดสำเนาใบรับแจ้งประกอบกิจการโรงงานจำพวกที่ 2<br>(⊡) ขอคัดสำเนาใบรับแจ้งประกอบกิจการโรงงานจำพวกที่ 2<br>(⊡) อื่นๆ การเปลี่ยนแปลงชื่อที่อยู่เจ้าของ<br>เงโรงงาน สมขายน้ำแข็งหลอด<br>เบียนโรงงานเลขที่ 60150005525647 ตั้งอยู่เขต เมืองอ่างทอง จังหวัด อ่างทอง<br>เนื่องจาก ผู้ขอแจ้งเปลี่ยนชื่อตัวจากเดิมชื่อ นายสมชาย กาขาว มาเป็นชื่อ นายณัฐภัค<br>ขาว ตามหนังสือสำคัญการอนุญาตให้เปลี่ยนชื่อจากที่ว่าการอำเภอเมืองอ่างทอง เล่มที่ 63 ฉบับที่<br>03/2547 ลงวันที่ 27 สิงหาคม 2547<br>พร้อนปี้ได้แบบแอกสารคือ |                                            | วันที่                      | เดือน        | พ.ศ.                   |  |
| <ul> <li>มยู่/สำนักงานเลขที่ 38 ชอย ถนน นวพลี</li> <li>เอง แม่น้ำ หมู่ที่ 1</li> <li>เบล/แขวง จำปาหล่อ อำเภอ/เขต เมืองอ่างทอง</li> <li>หวัด อ่างทอง โทรศัพท์ 035 611 715</li> <li>กวามประสงค์ (□) ขอรับใบแทนใบอนุญาต</li> <li>(□) ขอคัดสำเนาใบรับแจ้งประกอบกิจการโรงงานจำพวกที่ 2</li> <li>(□) ขอคัดสำเนาใบรับแจ้งประกอบกิจการโรงงานจำพวกที่ 2</li> <li>(□) อื่นๆ การเปลี่ยนแปลงชื่อที่อยู่เจ้าของ</li> <li>มงโรงงาน สมชายน้ำแข็งหลอด</li> <li>เบียนโรงงานเลขที่ 60150005525647 ตั้งอยู่เขต เมืองอ่างทอง จังหวัด อ่างทอง</li> <li>เนื่องจาก ผู้ขอแจ้งเปลี่ยนชื่อตัวจากเดิมชื่อ นายสมชาย กาขาว มาเป็นชื่อ นายณัฐภัค</li> <li>ขาว ตามหนังสือสำคัญการอนุญาตให้เปลี่ยนชื่อจากที่ว่าการอำเภอเมืองอ่างทอง เล่มที่ 63 ฉบับที่</li> <li>เ03/2547 ลงวันที่ 27 สิงหาคม 2547</li> </ul>                                | ข้าพเจ้าสมชาย                              | เ กาขาว                     | อายุ         | ปี สัญชาติ ไทย         |  |
| <ul> <li>แม่น้า หมู่ที 1</li> <li>บล/แขวง <u>จำปาหล่อ</u>อำเภอ/เขต <u>เมืองอ่างทอง</u></li> <li>หวัด <u>อ่างทอง</u> โทรศัพท์ <u>035 611 715</u></li> <li>ทวามประสงค์ (□) ขอรับใบแทนใบอนุญาต</li> <li>(□) ขอคัดสำเนาใบรับแจ้งประกอบกิจการโรงงานจำพวกที่ 2</li> <li>(□) ขื้นๆ <u>การเปลี่ยนแปลงชื่อที่อยู่เจ้าของ</u></li> <li>มงโรงงาน สมชายน้ำแข็งหลอด</li> <li>เบียนโรงงานเลขที่ <u>60150005525647</u> ตั้งอยู่เขต <u>เมืองอ่างทอง</u> จังหวัด <u>อ่างทอง</u></li> <li>เนื่องจาก ผู้ขอแจ้งเปลี่ยนชื่อตัวจากเดิมชื่อ นายสมชาย กาขาว มาเป็นชื่อ นายณัฐภัค</li> <li>ขาว ตามหนังสือสำคัญการอนุญาตให้เปลี่ยนชื่อจากที่ว่าการอำเภอเมืองอ่างทอง เล่มที่ 63 ฉบับที่</li> <li>เ03/2547 ลงวันที่ 27 สิงหาคม 2547</li> </ul>                                                                                          | ้ <sub>้</sub> ำนักงานเลขที่ <u>38</u> ซอย |                             | ถนน          | นวพลี                  |  |
| <ul> <li>เบล/แขวง จำปาหล่อ อำเภอ/เขต เมืองอ่างทอง</li> <li>หวัด อ่างทอง โทรศัพท์ 035 611 715</li> <li>กวามประสงค์ (□) ขอรับใบแทนใบอนุญาต</li> <li>(□) ขอคัดสำเนาใบรับแจ้งประกอบกิจการโรงงานจำพวกที่ 2</li> <li>(□) อื่นๆ การเปลี่ยนแปลงชื่อที่อยู่เจ้าของ</li> <li>เงโรงงาน สมชายน้ำแข็งหลอด</li> <li>เบียนโรงงานเลขที่ 60150005525647 ตั้งอยู่เขต เมืองอ่างทอง จังหวัด อ่างทอง</li> <li>เนื่องจาก ผู้ขอแจ้งเปลี่ยนชื่อตัวจากเดิมชื่อ นายสมชาย กาขาว มาเป็นชื่อ นายณัฐภัค</li> <li>ขาว ตามหนังสือสำคัญการอนุญาตให้เปลี่ยนชื่อจากที่ว่าการอำเภอเมืองอ่างทอง เล่มที่ 63 ฉบับที่</li> <li>เ03/2547 ลงวันที่ 27 สิงหาคม 2547</li> </ul>                                                                                                    |                                            | แม่น้ำ                      |              | หมู่ที่ <u>1</u>       |  |
| หวัด อ่างทอง โทรศัพท์ 035 611 715<br>กวามประสงค์ (□) ขอรับใบแทนใบอนุญาต<br>(□) ขอคัดสำเนาใบรับแจ้งประกอบกิจการโรงงานจำพวกที่ 2<br>(☑) อื่นๆ การเปลี่ยนแปลงชื่อที่อยู่เจ้าของ<br>งงโรงงาน สมชายน้ำแข็งหลอด<br>เเบียนโรงงานเลขที่ 60150005525647 ตั้งอยู่เขต เมืองอ่างทอง จังหวัด อ่างทอง<br>เนื่องจาก ผู้ขอแจ้งเปลี่ยนชื่อตัวจากเดิมชื่อ นายสมชาย กาขาว มาเป็นชื่อ นายณัฐภัค<br>ขาว ตามหนังสือสำคัญการอนุญาตให้เปลี่ยนชื่อจากที่ว่าการอำเภอเมืองอ่างทอง เล่มที่ 63 ฉบับที่<br>03/2547 ลงวันที่ 27 สิงหาคม 2547                                                                                                    | /แขวงจำปาหล่อ                              | อำเภอ/เขต<br>2              |              | มืองอ่างทอง            |  |
| าวามประสงค์ (□) ขอรับใบแทนใบอนุญาต<br>(□) ขอคัดสำเนาใบรับแจ้งประกอบกิจการโรงงานจำพวกที่ 2<br>(☑) อื่นๆ การเปลี่ยนแปลงชื่อที่อยู่เจ้าของ<br>งโรงงาน สมชายน้ำแข็งหลอด<br>ะเบียนโรงงานเลขที่ 60150005525647 ตั้งอยู่เขต เมืองอ่างทอง จังหวัด อ่างทอง<br>เนื่องจาก ผู้ขอแจ้งเปลี่ยนชื่อตัวจากเดิมชื่อ นายสมชาย กาขาว มาเป็นชื่อ นายณัฐภัค<br>ขาว ตามหนังสือสำคัญการอนุญาตให้เปลี่ยนชื่อจากที่ว่าการอำเภอเมืองอ่างทอง เล่มที่ 63 ฉบับที่<br>103/2547 ลงวันที่ 27 สิงหาคม 2547                                                                                                    | อ่างทอง                                    | โทรศัพท์                    | 035 611      | 715                    |  |
| <ul> <li>(□) ขอคัดสำเนาใบรับแจ้งประกอบกิจการโรงงานจำพวกที่ 2</li> <li>(☑) อื่นๆ การเปลี่ยนแปลงชื่อที่อยู่เจ้าของ</li> <li>งโรงงาน สมชายน้ำแข็งหลอด</li> <li>เบียนโรงงานเลขที่ 60150005525647 ตั้งอยู่เขต เมืองอ่างทอง จังหวัด อ่างทอง</li> <li>เนื่องจาก ผู้ขอแจ้งเปลี่ยนชื่อตัวจากเดิมชื่อ นายสมชาย กาขาว มาเป็นชื่อ นายณัฐภัค</li> <li>ขาว ตามหนังสือสำคัญการอนุญาตให้เปลี่ยนชื่อจากที่ว่าการอำเภอเมืองอ่างทอง เล่มที่ 63 ฉบับที่</li> <li>03/2547 ลงวันที่ 27 สิงหาคม 2547</li> </ul>                                                                                                    | มประสงค์ ( 🗌 ) ขอรับใบแทนใ                 | ใบอนุญาต                    |              |                        |  |
| (♥) อื่นๆ <u>การเปลี่ยนแปลงชื่อที่อยู่เจ้าของ</u><br>งโรงงาน <u>สมชายน้ำแข็งหลอด</u><br>ะเบียนโรงงานเลขที่ <u>60150005525647</u> ตั้งอยู่เขต <u>เมืองอ่างทอง</u> จังหวัด อ่างทอง<br>เนื่องจาก ผู้ขอแจ้งเปลี่ยนชื่อตัวจากเดิมชื่อ นายสมชาย กาขาว มาเป็นชื่อ นายณัฐภัค<br>ขาว ตามหนังสือสำคัญการอนุญาตให้เปลี่ยนชื่อจากที่ว่าการอำเภอเมืองอ่างทอง เล่มที่ 63 ฉบับที่<br>03/2547 ลงวันที่ 27 สิงหาคม 2547                                                                                                    | ( 🗌 ) 🛛 ขอคัดสำเนาให                       | บรับแจ้งประกอบกิจ           | การโรงงานจำ  | พวกที่ 2               |  |
| งโรงงาน สมชายน้ำแข็งหลอด<br>เบียนโรงงานเลขที่ 60150005525647 ตั้งอยู่เขต เมืองอ่างทอง จังหวัด อ่างทอง<br>เนื่องจาก ผู้ขอแจ้งเปลี่ยนชื่อตัวจากเดิมชื่อ นายสมชาย กาขาว มาเป็นชื่อ นายณัฐภัค<br>ขาว ตามหนังสือสำคัญการอนุญาตให้เปลี่ยนชื่อจากที่ว่าการอำเภอเมืองอ่างทอง เล่มที่ 63 ฉบับที่<br>03/2547 ลงวันที่ 27 สิงหาคม 2547<br>พร้อบนี้ได้บบบบอกสารคือ                                                                                                    | ( 🗹 ) อื่นๆ <u>การเปลี</u>                 | ลี่ยนแปลงชื่อที่อยู่เจ้า    | ของ          |                        |  |
| ะเบียนโรงงานเลขที่ 60150005525647 ตั้งอยู่เขต เมืองอ่างทอง จังหวัด อ่างทอง<br>เนื่องจาก ผู้ขอแจ้งเปลี่ยนชื่อตัวจากเดิมชื่อ นายสมชาย กาขาว มาเป็นชื่อ นายณัฐภัค<br>ขาว ตามหนังสือสำคัญการอนุญาตให้เปลี่ยนชื่อจากที่ว่าการอำเภอเมืองอ่างทอง เล่มที่ 63 ฉบับที่<br>03/2547 ลงวันที่ 27 สิงหาคม 2547<br>พร้อบนี้ได้แบบแอกสารคือ                                                                                                    | งงาน สมชายน้ำแข็งหลอด                      |                             |              |                        |  |
| เนื่องจาก ผู้ขอแจ้งเปลี่ยนชื่อตัวจากเดิมชื่อ นายสมชาย กาขาว มาเป็นชื่อ นายณัฐภัค<br>ขาว ตามหนังสือสำคัญการอนุญาตให้เปลี่ยนชื่อจากที่ว่าการอำเภอเมืองอ่างทอง เล่มที่ 63 ฉบับที่<br>03/2547 ลงวันที่ 27 สิงหาคม 2547<br>พร้อบบี้ได้บบบบอกสารคือ                                                                                                    | มนโรงงานเลขที่ 60150005525647 ตั้          | ้งอยู่เขต เมืองอ่           | างทอง        | จังหวัด <u>อ่างทอง</u> |  |
| ขาว ตามหนังสือสำคัญการอ <sup>ิ</sup> นุญาตให้เปลี่ยนชื่อจากที่ว่าการอำเภอเมืองอ่างทอง เล่มที่ 63 ฉบับที่<br>03/2547 ลงวันที่ 27 สิงหาคม 2547<br>พร้อบบี้ได้แบบแอกสารคือ                                                                                                    | เนื่องจาก ผู้ขอแจ้งเปลี่ยนชื่อเ            | <u>เต้วจากเดิมชื่อ นายส</u> | มชาย กาขาว   | มาเป็นชื่อ นายณัฐภัค   |  |
| 03/2547 ลงวันที่ 27 สิงหาคม 2547<br>พร้อมปี้ได้แบบแอกสารคือ                                                                                                    | เ ตามหนังสือสำคัญการอนุญาตให้เปลี่ยนชื่    | ชื่อจากที่ว่าการอำเภอ       | เมืองอ่างทอง | เล่มที่ 63 ฉบับที่     |  |
| พร้อบขี้ได้แบบแอกสารคือ                                                                                                    | (2547 ถงวันที่ 27 สิงหาคม 2547             |                             |              |                        |  |
|                                                                                                    | พร้อมนี้ได้แนบเอกสารคือ                    |                             |              |                        |  |
|                                                                                                    |                                            |                             |              |                        |  |
|                                                                                                    |                                            |                             |              |                        |  |
|                                                                                                    |                                            |                             |              |                        |  |
| ลงชื่อ                                                                                                    |                                            | ลงชื่อ                      |              |                        |  |
| ()                                                                                                    |                                            | (                           |              | )                      |  |
| ผู้ประกอบกิจการโรงงาน/ผู้ได้รับมอบอำนาจ                                                                                                    |                                            | ผู้ประกอบก                  | กิจการโรงงาน | /ผู้ได้รับมอบอำนาจ     |  |

ดับเบิ้ลคลิก รายการเปิดข้อมูล

| ບັนทึก 👻 🖌 <table-cell> 📄 🥝 ຄອนคำขอ 🖉 พิจารณาดำเนินการ &lt; 🗲</table-cell>                                                                                                    | คลิก Tab <mark>"เ</mark>  |
|----------------------------------------------------------------------------------------------------|---------------------------|
| เจ้าหน้าที่ ข้อมูลโรงงาน (ปัจจุบัน) ผู้ประกอบการ เอกสารแนบ แจ้งแก้ไข                                                                                                    | สาระสำคัญที่              |
|                                                                                                    | <mark>เดียวกันสามา</mark> |
| การรับเรื่อง ใบอนุญาต การเปลี่ยนแปลงสาระสำคัญ 🗟 การดำเนินการ ประวัติการแจ้งแก้ไข                                                                                                    | "พิจารณาดำเ               |
| ผู้ขอแจ้งเปลี่ยนชื่อตัวจากเดิมชื่อ นายสมชาย กาขาว มาเป็นชื่อ นายณัฐภัค กาขาว ตามหนังสือสำคัญการอนุญาตให้เปลี่ยน<br>ชื่อจากที่ว่าการอำเภอเมืองอ่างทอง เล่มที่ 63 ฉบับที่ 3403/2547  ลงวันที่ 27 สิงหาคม 2547 |                           |
| คัดลอกสาระสำคัญที่ต้องการแก้ไข(ของผู้ประกอบการ) สาระสำคัญที่ต้องการแก้ไข:                                                                                                    | ระบบปิดหน้า               |
| ผู้ขอแจ้งเปลี่ยนชื่อตัวจากเดิมชื่อ นายสมชาย กาขาว มาเป็นชื่อ นายณัฐภัค กาขาว ตามหนังสือสำคัญการอนุญาตให้เปลี่ยน<br>ชื่อจากที่ว่าการอำเภอเมืองอ่างทอง เล่มที่ 63 ฉบับที่ 3403/2547  ลงวันที่ 27 สิงหาคม 2547 |                           |
|                                                                                                    | เลขที่อ้างอิง (REF ID) 🍸  |
|                                                                                                    | 25640520-0002             |
|                                                                                                    | < 1 >                     |
| ดับเบิ้ลคลิก รายการเปิดข้อมูล                                                                                                    | 4                         |

งจ้าหน้าที่" -> "การเปลี่ยนแปลงสาระสำคัญ"กรอก ต้องการแก้ไข (ส่วนของเจ้าหน้าที่) กรณีใช้ข้อความ เรถคลิกคัดลอกข้อมูลผู้ประกอบการได้ จากนั้น คลิก เนินการ"

#### าจอ กลับสู่เมนู สถานะ <mark>"พิจารณาดำเนินการ"</mark>

| FID Y          | เลขทะเบียนโรงงาน 🍸   | สถานะ 🍸              | ประเภทเรื่อง 🍸                           | เจ้าหน้าที่ผู้ได้รับมอบหมาย 🍸 |
|----------------|----------------------|----------------------|------------------------------------------|-------------------------------|
| 60150005525647 | <b>อ</b> 2-14-4/64อท | พิจารณา<br>ดำเนินการ | การ<br>เปลี่ยนแปลงชื่อ<br>ที่อยู่เจ้าของ |                               |
|                |                      |                      |                                          |                               |
|                |                      |                      |                                          | •                             |

| Í  | ี่นดำขอ (จ2)(เจ้าหน้าที่)<br>25640520_0002             |          |                             |                   |                              |      |                          |             |
|----|--------------------------------------------------------|----------|-----------------------------|-------------------|------------------------------|------|--------------------------|-------------|
|    | 23040320-0002                                          | บันทึก 🔻 | ✓ 3 <sup>2</sup>            | 🥝 ถอนคำขอ         | 🥥 ອນຸເນາຕ                    |      | ดับเบิ้ลคลิก             | รายก′       |
|    | <mark>เลขที่อ้างอิง (REF ID)</mark> :<br>25640520-0002 |          | สถานะ:*<br>พิจารณาดำเนินการ |                   | -                            |      | ตรวจสอบข้า               | อมูลอี<br>, |
| S. | INFORMATION                                            |          |                             |                   |                              |      | ระบบปิดหน้               | ้าจอ        |
|    | (READ)FID:                                             |          | (READ)DISPFACR              | EG(เลขทะเบียนโรง  | งาน):                        |      |                          |             |
|    | 60150005525647                                         |          | อ2-14-4/64อท                |                   |                              |      |                          |             |
| F  | (READ)เลขที่รับเรื่อง:                                 |          | (READ)FACREG(L              | ลขทะเบียนโรงงาน): |                              | me   | ວລາວມ (ວວ)(ເວັ້ວ         |             |
|    | 10550/2564                                             |          | อ01400200464อา              | n                 | DASH BOARD                   | CIS. | שלושט (שב)(נש ו          |             |
|    | (READ)ชื่อผู้ประกอบกิจการ:                             |          |                             |                   |                              |      | C F                      | 9 E         |
|    | (กรุงการี่อโรงการ                                      |          |                             |                   | 🔢 Dash Board รายการ(อUn.)    | )    |                          |             |
|    | (READ)ออเรงง ใน:<br>สมชายน้ำแข็งหลอด                   |          |                             |                   | 🧔 คู่มือ และสือการใช้งานระบบ |      | เลขที่อ้างอิง (REF ID) 🍸 | FID         |
|    |                                                        |          |                             |                   | 🖢 รับฟังความคิดเห็น          |      | 25640520-0002            | 601500      |
|    |                                                        |          |                             |                   | 🖿 ຣັບແຈ້ຈ                    |      | 23040320-0002            | 001500      |
|    |                                                        |          |                             |                   | ┢ โอนกิจการโรงงาน            |      |                          |             |
|    |                                                        |          |                             |                   | 🖿 ใบแทน/สำเนาใบรับแจ้ง       |      | 25640516-0013            | 601500      |
|    |                                                        |          |                             |                   | 🖿 การเปลี่ยนแปลงสาระสำคัญ    |      |                          |             |
|    |                                                        |          |                             |                   | 룔 ยื่นคำขอ (จ2)(เจ้าหน้าที่) |      | 25640516-0012            | 601500      |
|    |                                                        |          |                             |                   | 😑 ตรวจสอบ (จ2)(เจ้าหน้าที่)  |      |                          |             |
|    |                                                        |          |                             |                   |                              |      |                          |             |

คลิก "ตรวจสอบ (จ2) เจ้าหน้าที่" สถานะ "อนุญาต"

าร เปิดข้อมูล อีกครั้ง จากนั้น คลิก "<mark>อนุญาต</mark> กลับสู่เมนู

| 🔒 พิมพ์ใบนำส่งเรื่อง 📇 พิมพ์ใบนำส่งเรื่อง(Draft) 🚥 Text to search 🔎 |                      |         |                                             |                               |            |  |  |  |  |  |
|---------------------------------------------------------------------|----------------------|---------|---------------------------------------------|-------------------------------|------------|--|--|--|--|--|
| Y                                                                   | เลขทะเบียนโรงงาน 🍸   | สถานะ 🍸 | ประเภทเรื่อง 🍸                              | เจ้าหน้าที่ผู้ได้รับมอบหมาย 🍸 | н          |  |  |  |  |  |
| 005525647                                                           | <u>อ</u> 2-14-4/64อท | อนุญาต  | การ<br>เปลี่ยนแปลงชื่อ<br>ที่อยู่เจ้าของ    |                               | อง<br>ถิ่า |  |  |  |  |  |
| 004025649                                                           | <u>อ</u> 2-14-3/64อท | อนุญาต  | การ<br>เปลี่ยนแปลง<br>รายการ<br>เครื่องจักร |                               | อง<br>ถิ่น |  |  |  |  |  |
| 004025649                                                           | a2-14-3/64aท         | อนุญาต  | การเปลี่ยนแป<br>ลงอื่นๆ                     |                               | อง<br>ถิ่า |  |  |  |  |  |

|                                                           | ตรว                                                              | จสอบ (จ2)(เจ้า           |                |                      |                                                   |                                                          |                     |                                                   |                                         |                                                    |            |                     |                     |
|-----------------------------------------------------------|------------------------------------------------------------------|--------------------------|----------------|----------------------|---------------------------------------------------|----------------------------------------------------------|---------------------|---------------------------------------------------|-----------------------------------------|----------------------------------------------------|------------|---------------------|---------------------|
| 📰 Dash Board รายการ(อปท.)                                 | 🖓 🖻 🗳 นิจานการ์จง 🗳 พิมพ์ใบนำส่งเรื่อง(Draft) 🚥 Text to search 🔎 |                          |                |                      |                                                   |                                                          |                     |                                                   |                                         |                                                    |            |                     |                     |
| คู่มือ และสื่อการใช้งานระบบ                               |                                                                  | เลขที่อ้างอิง (REF ID) 🍸 | FID 🍸          | เลขทะเบียนโรงงาน 🍸   | สถานะ 🍸                                           | ประเภทเรื่อ                                              | ง 🍸 เจ้าหน้าที่ผู้ไ | ด้รับมอบหมาย 🍸 หเ                                 |                                         |                                                    |            |                     |                     |
| 🏲 รับฟังความคิดเห็น                                       |                                                                  | 25640520,0002            | 60150005525647 | 22 14 4/64220        | 2312120                                           | การ                                                      | าสื่อ               | Ð                                                 |                                         |                                                    |            |                     |                     |
| 🖿 ຣັບແຈ້ง                                                 |                                                                  | 23040320-0002            | 00130003323047 | 82-14-4/048 M        | ១ ដុះព្វ ស                                        | เบลยนแบล<br>ที่อยู่เจ้าขอ                                | 3<br>3              | ຄົ່າ                                              |                                         |                                                    |            |                     |                     |
| 🏲 โอนกิจการโรงงาน                                         |                                                                  | 25640516-0013            | 60150004025649 | <u>อ</u> 2-14-3/64อท |                                                   |                                                          |                     |                                                   | V                                       |                                                    |            |                     |                     |
| 🍃 ใบแทน/สำเนาใบรับแจ้ง                                    |                                                                  |                          |                |                      | อนุญา                                             |                                                          |                     |                                                   |                                         |                                                    |            |                     |                     |
| 🍃 การเปลี่ยนแปลงสาระสำคัญ                                 |                                                                  |                          |                |                      |                                                   |                                                          |                     |                                                   | กำห                                     | เฤษภาคม 2564                                       | เวลา 11:54 |                     |                     |
| 蔮 ยื่นคำขอ (จ2)(เจ้าหน้าที่)                              |                                                                  | 25640516-0012            | 60150004025649 | อ2-14-3/64อท         | ອກ່ໜີ.                                            |                                                          |                     |                                                   | เบนาสงเรอง<br>องค์กรงไกครองส่วนท้องกิ่น |                                                    |            | DIW-08-AD-EG-01(00) |                     |
| 🖻 ตรวจสอบ (จ2)(เจ้าหน้าที่)                               |                                                                  |                          |                |                      |                                                   |                                                          | 44100<br>67236      |                                                   |                                         |                                                    |            |                     | ช้ : 7 สิงหาคม 2543 |
|                                                           |                                                                  |                          |                |                      |                                                   | ประเภทง                                                  |                     |                                                   | เงาน/ค <mark>ำ</mark> ข                 | าน/คำขอ การเปลี่ยนแปลงชื่อที่อยู่เจ้าของ<br>เขต/อำ |            |                     |                     |
| ติ๊ก 🗸 เลือกรายการ จากนั้น เลือก คลิก "พิมพ์ใบนำส่งเรื่อง |                                                                  |                          |                |                      |                                                   | รหัส ปป.25640520-0002<br>(10550/2564) ชื่อ สมช           |                     |                                                   | ว่าย กาขาว                              |                                                    |            | จังหวัด อ่างทอง     |                     |
|                                                           |                                                                  |                          |                | ลำดับที่             | วันที่                                            | เสนอ                                                     |                     | ลงชื่อ                                            | เพื่อปฏิบัติงาน/ผล                      | การดำเนินการ                                       | หมายเหตุ   |                     |                     |
|                                                           |                                                                  |                          | 1              | 20/5/2564            | อปทเทศบาลเมืองอ่างทอง<br>อ.เมืองอ่างทอง จ.อ่างทอง |                                                          | รับคำขอ             |                                                   |                                         |                                                    |            |                     |                     |
|                                                           |                                                                  |                          |                | 2                    | 20/5/2564                                         | อปทเทศบาลเมืองอ่างทอง พิจารถ<br>อ.เมืองอ่างทอง จ.อ่างทอง |                     | พิจารณาดำเนินการ                                  | ณาดำเนินการ                             |                                                    |            |                     |                     |
|                                                           |                                                                  |                          |                |                      |                                                   | 3                                                        | 20/5/2564           | อปทเทศบาลเมืองอ่างทอง<br>อ.เมืองอ่างทอง จ.อ่างทอง |                                         | อนุญาต                                             |            |                     |                     |

#### จบกระบวนงาน

# การเปลี่ยนแปลงสาระสำคัญ

# ประเภทการเปลี่ยนแปลงชื่อ-ที่อยู่ เจ้าของ

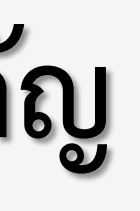